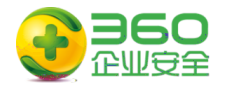

# 针对"永恒之蓝"攻击紧急处置手册

# ( 蠕虫 WannaCry )

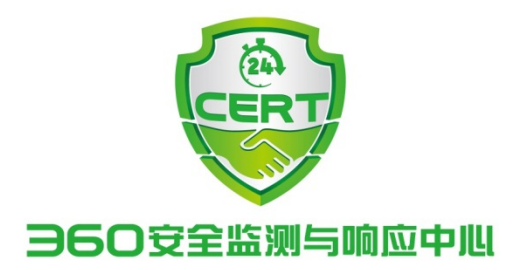

2017年05月13日

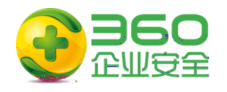

### 第1章 隔离网主机应急处置操作指南......3

| 3 |         | 主     | 先          |
|---|---------|-------|------------|
| 4 | 免 具     |       | <b>—</b> : |
| 4 | 丁升      | 主     | _:         |
| 5 | 5 关务    | 关 445 | 三:         |
| 6 | ACL 445 | 主     | :          |

#### 第2章 核心网络设备应急处置操作指南......19

| JUNIPER | ( 例): | 19 |
|---------|-------|----|
| 华三(H3C) | ( 例): | 20 |
| 华为      | ( 例): | 21 |
| Cisco   | ( 例): | 21 |
|         | ( 例): | 22 |
|         |       |    |

#### 第3章 互联网主机应急处置操作指南......22

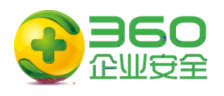

作 南 第1章 主

先 主

0

#### 下 会 付 : 💕 Tana DecryptOr 2.0 × Ocops, your files have been encrypted. # Chinese (singl) -. 我的电脑出了什么问题? 您的一些重要文件被我加密保存了。 照片、图片、文档、压缩包、音频、视频文件、exe文件等,几乎所有类型的 文件都被加密了,因此不能正常打开。 这和一般文件揭述有太宽上的区别。你大可在网上找找恢复文件的方法,获至 保证,没有我们的解答服务,就算老天节来了也不能恢复这些文粒。 **fillberaised or** 17 02:26:59 自然在回教包的方法。只能到她就是们的想念那么去能带着,并以从希望供,依 Time Left 發展供安全有效的恢复服务。 DOS DES 1 但这墨收费的,也不能无限期的推迟。 请点击 <Decrypt> 按钮,就可以免费恢复一些文档。请您放心,我是绝不会 騙你的。 招輪时都可以固定金額付款,就会恢复的時,当然不是,推把付款时间越长 5/20/2017 02:26:59 你不利。 好3天之内付款费用,过了三天费用就会翻倍。 【没有、一个无容之内未有效,将会未送供复不了。 **Time Left** 财了,忘了告诉你,对半年以上没钱付救的穷人,会有活动免费恢复,能否轮 구 Send(\$300 worth of bitcoin to this address bitcein E 13AM4VW2dhxYgXeQepoHkHSQuy6NgaEb94 Сору Us Contact **Check Payment** Decrypt

| 主   |   | :     |      |   |      |          |
|-----|---|-------|------|---|------|----------|
| 则   | 主 | (     | )。   | 主 | 份,则  | 动 份      |
| o   |   |       |      |   |      |          |
| 主   |   | :     |      |   |      |          |
| 则   |   | ,     | 以 免主 | o | É    | <u> </u> |
| 二 于 |   | ,但    | ;其他  | 于 | 制 ,其 | 长中 一     |
|     | 0 |       |      |   |      |          |
| 从   |   | 上,360 | 先    |   | 制,再  |          |
|     |   |       |      |   |      |          |

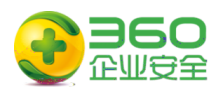

## **─:** 免 具

免 具下 : http://dl.b.360.cn/tools/OnionWormImmune.exe

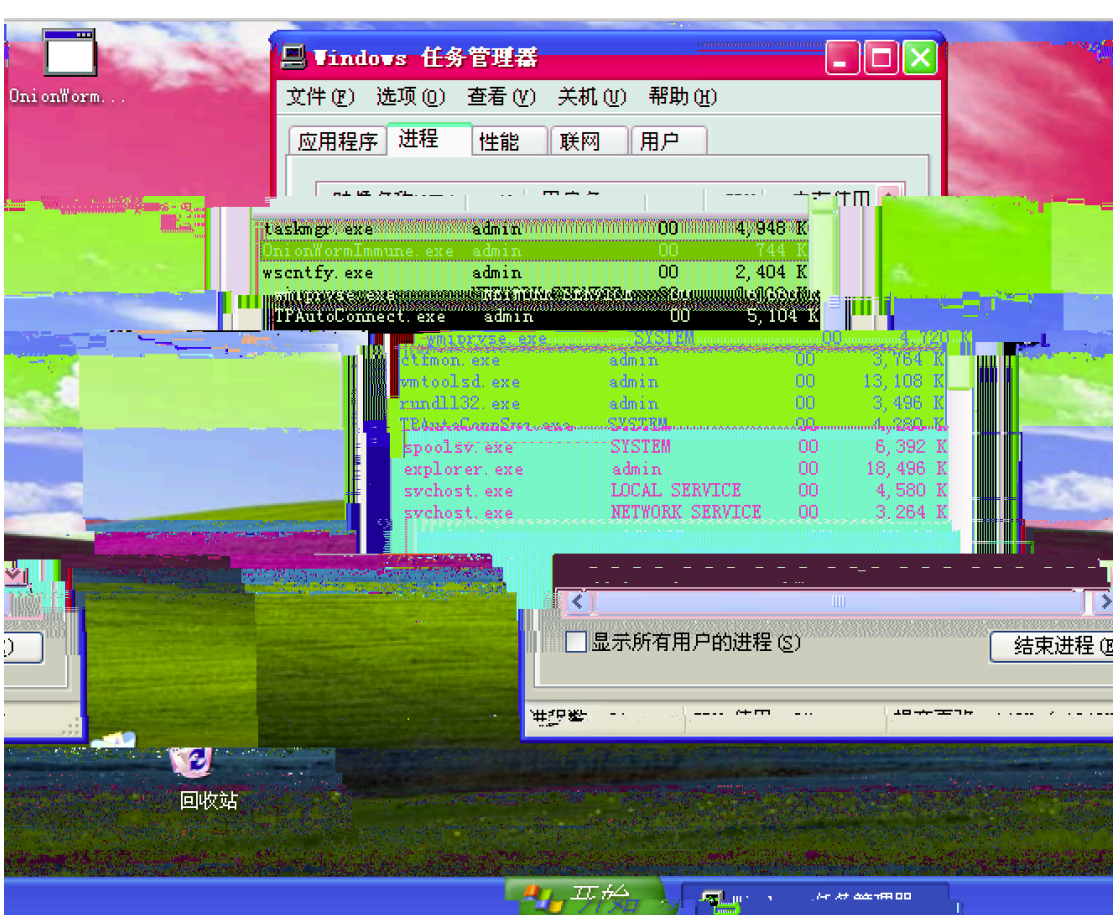

击 OnionWormImmune.exe 具, 任务 中

0

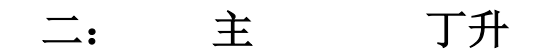

具包 关 MS17-010 丁, winxp\_sp3 win10、win2003 win2016 全 列 丁。 下 :

https://blogs.technet.microsoft.com/msrc/2017/05/12/customer-guidance-forwannacrypt-attacks/

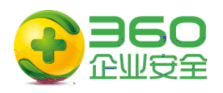

下 : https://yunpan.cn/cXLwmvHrMF3WI 614d 三: 关 445 关务 击 单, , cmd, 0 入 令 netstat –an C:\WINDOWS\system32\cmd.exe - 🗆 🗙 Microsoft Windows XP [版本 5.1.2600] <C> 版权所有 1985-2001 Microsoft Corp. ٠ C:\Documents and Settings\admin>netstat -an Active Connections Proto Local Address Foreign Address State TCP 0.0.0.0:135 0.0.0.0:0 LISTENING 0.0.0.0:445 0.0.0.0:0 TCP LISTENING 127.0.0.1:1029 0.0.0.0:0 TCP LISTENING TCP 192.168.232.137:139 0.0.0.0:0 LISTENING 0.0.0.0:445 UDP \*:\* UDP 0.0.0.0:500 \*:\* 0.0.0.0:1025 \*:\* UDP UDP 0.0.0.0:4500 \*:\* 127.0.0.1:123 UDP \*:\* 127.0.0.1:1900 192.168.232.137:123 UDP \*:\* UDP \*:\* 192.168.232.137:137 UDP \*:\* UDP 192.168.232.137:138 \*:\* 192.168.232.137:1900 UDP \*:\* C:\Documents and Settings\admin>net stop rdr Workstation 服务正在停止. -

 $\lambda$  net stop rdr

net stop srv

net stop netbt

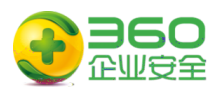

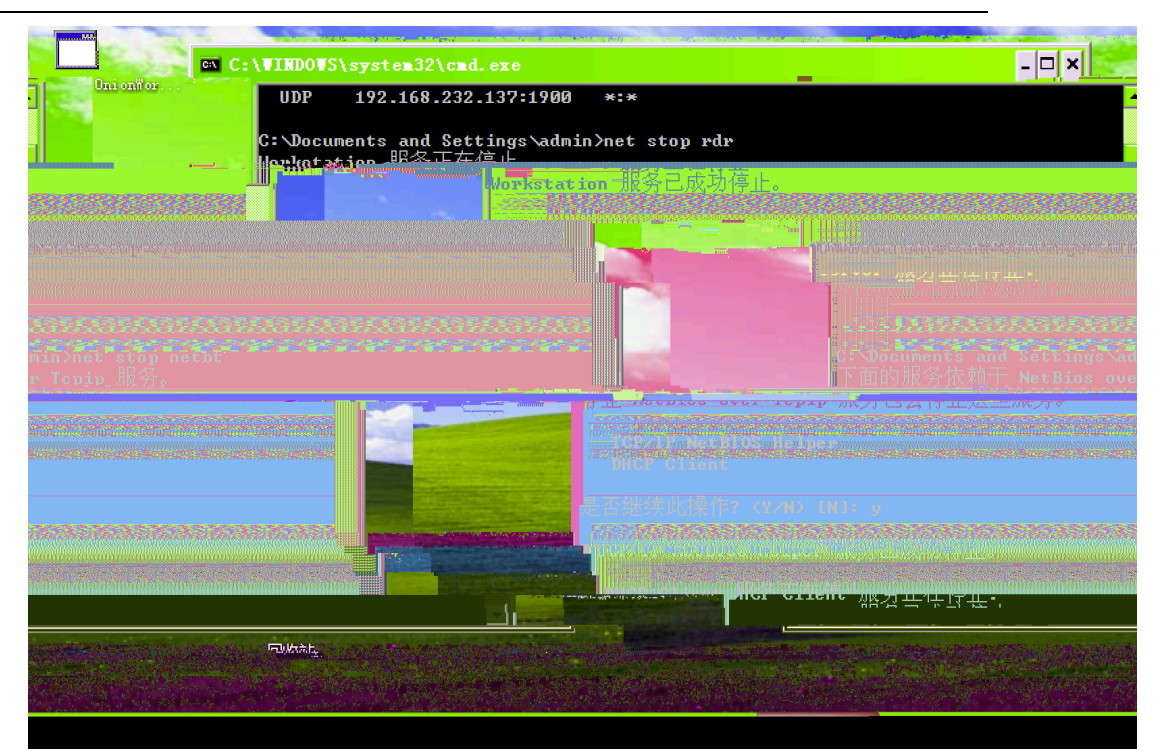

#### 再 入 netsta –an, 功关 445 。

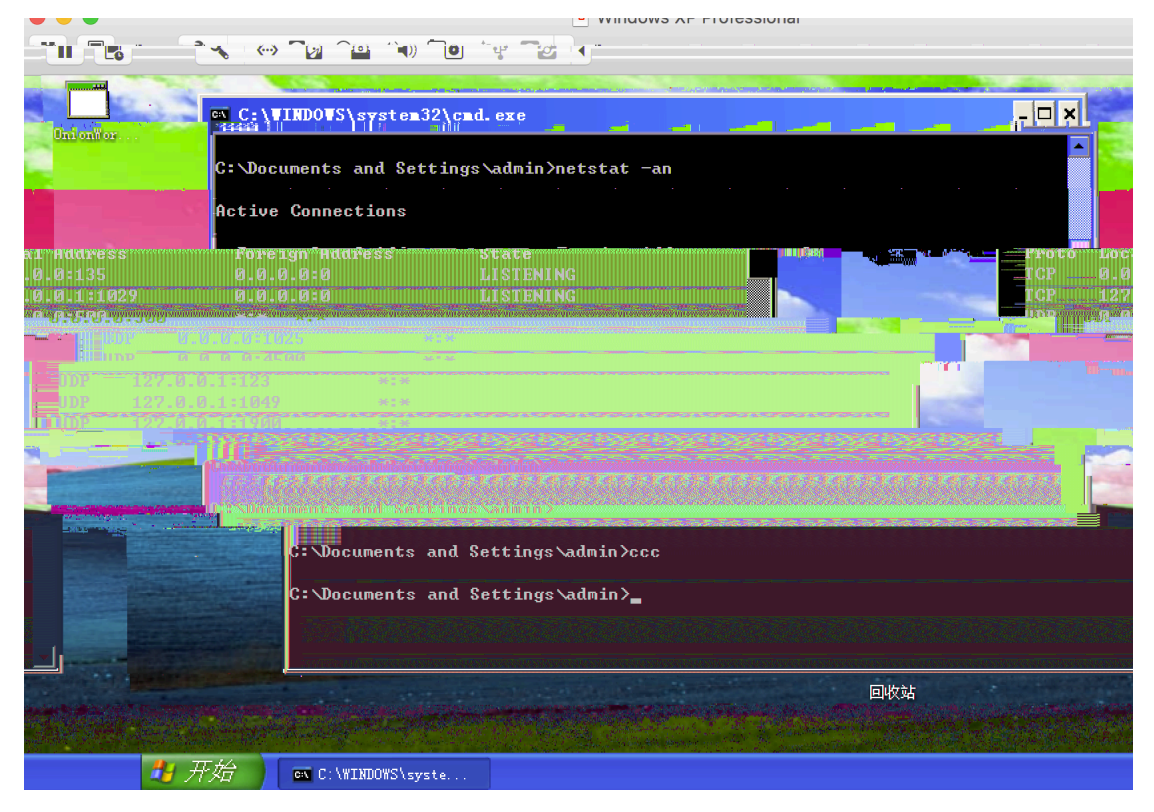

### : 主 ACL 445

IP 全 制 Windows 共享协 关

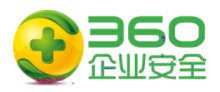

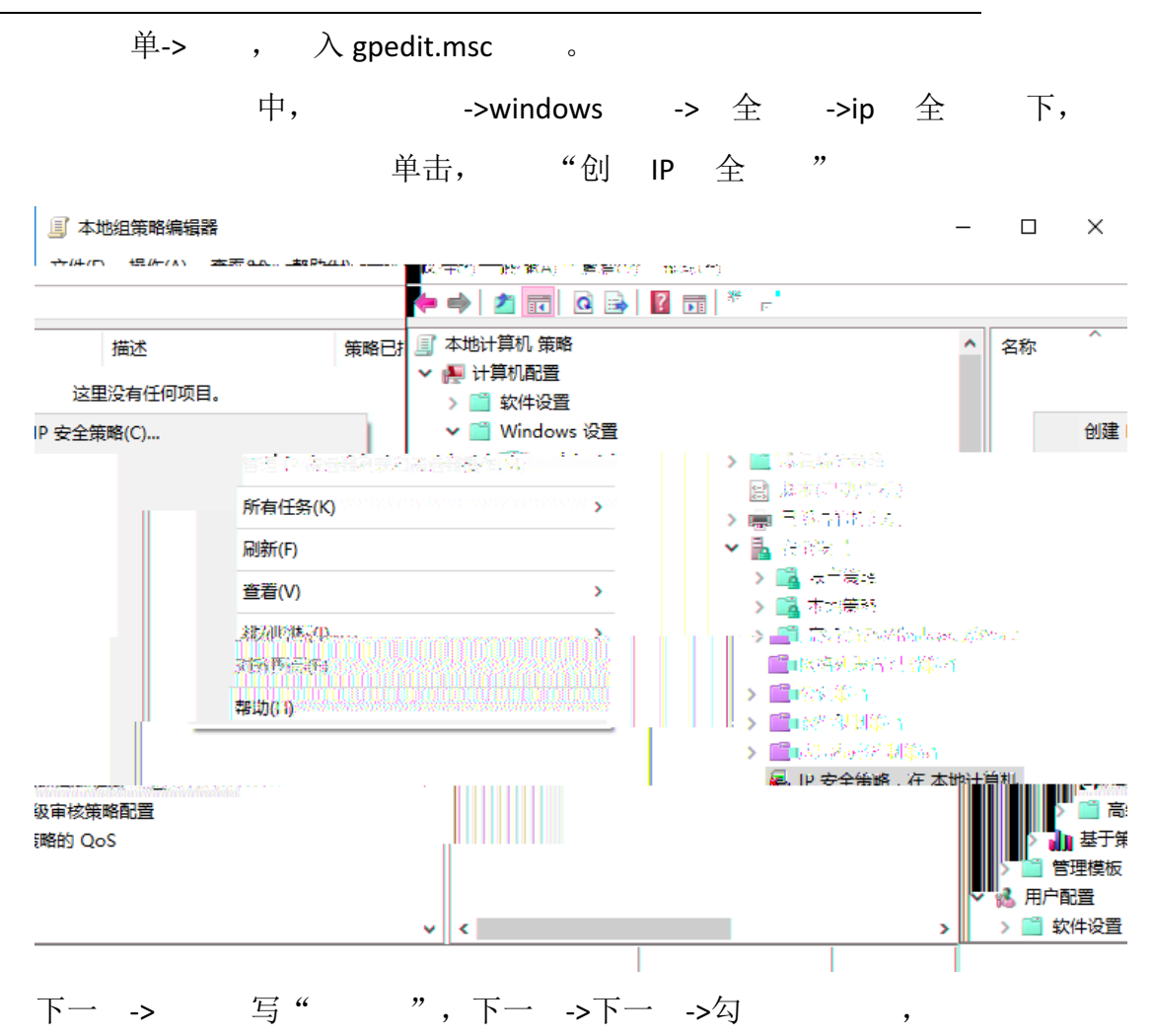

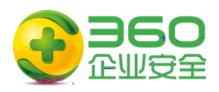

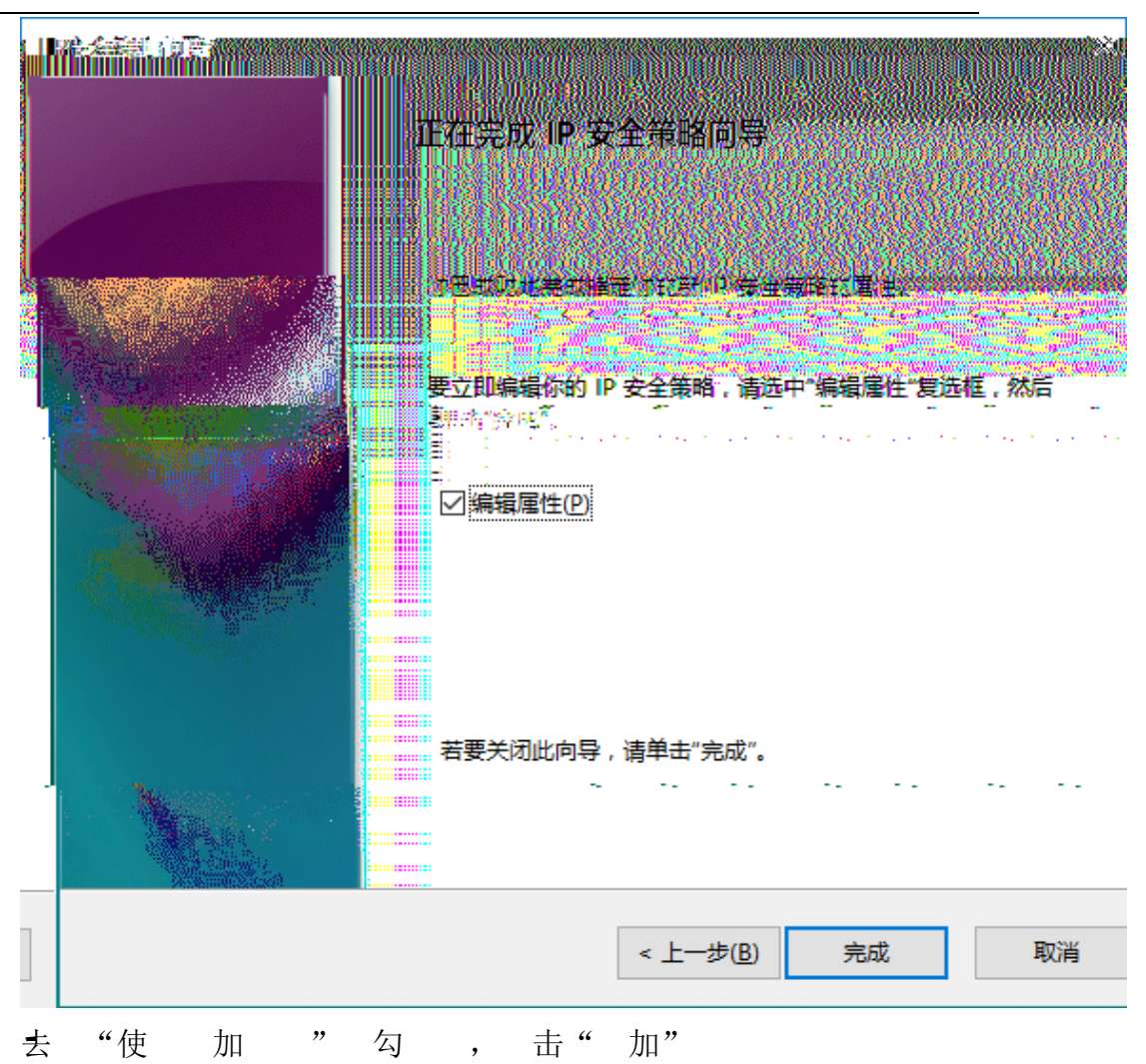

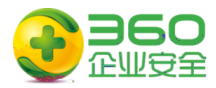

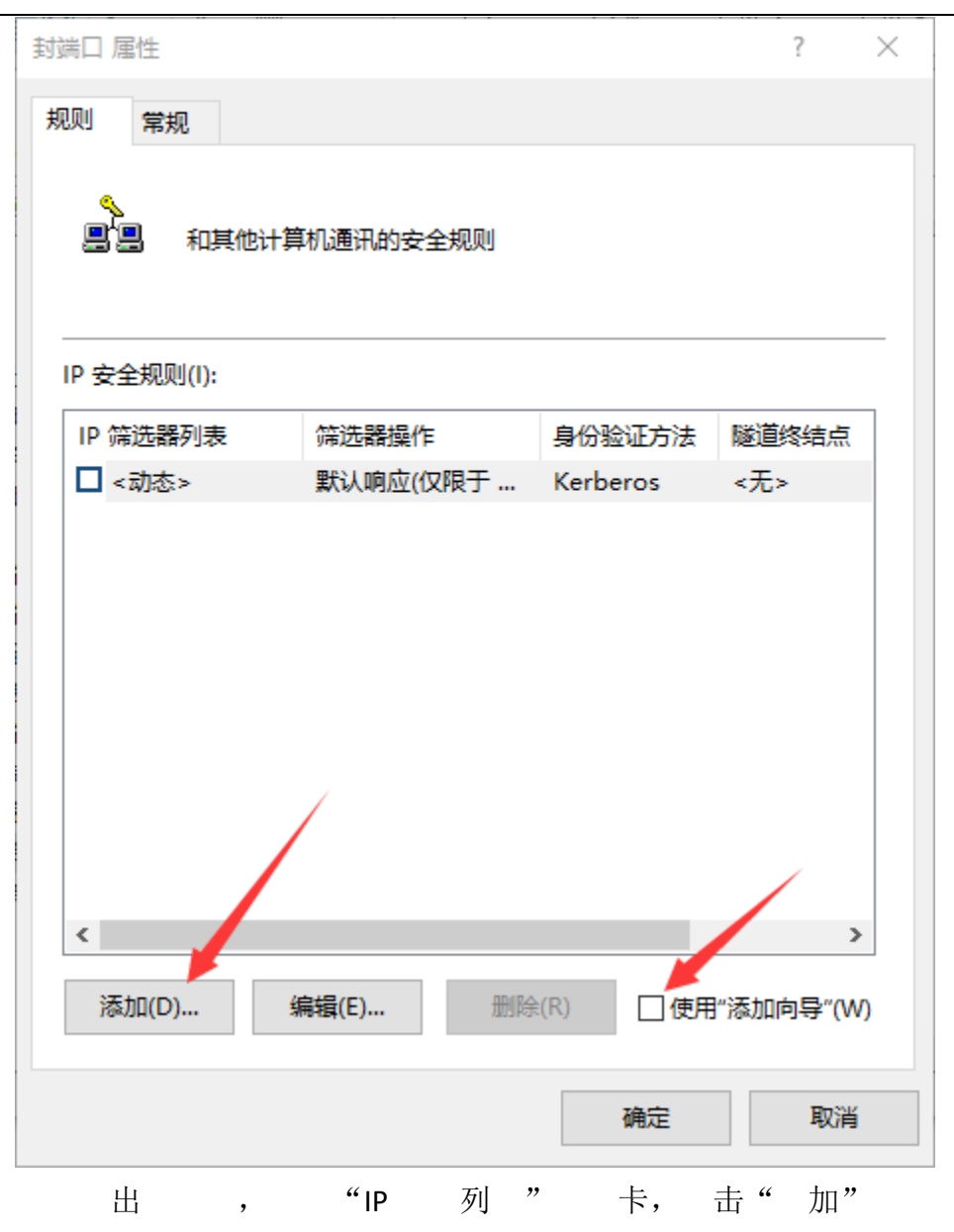

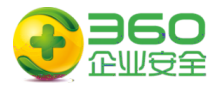

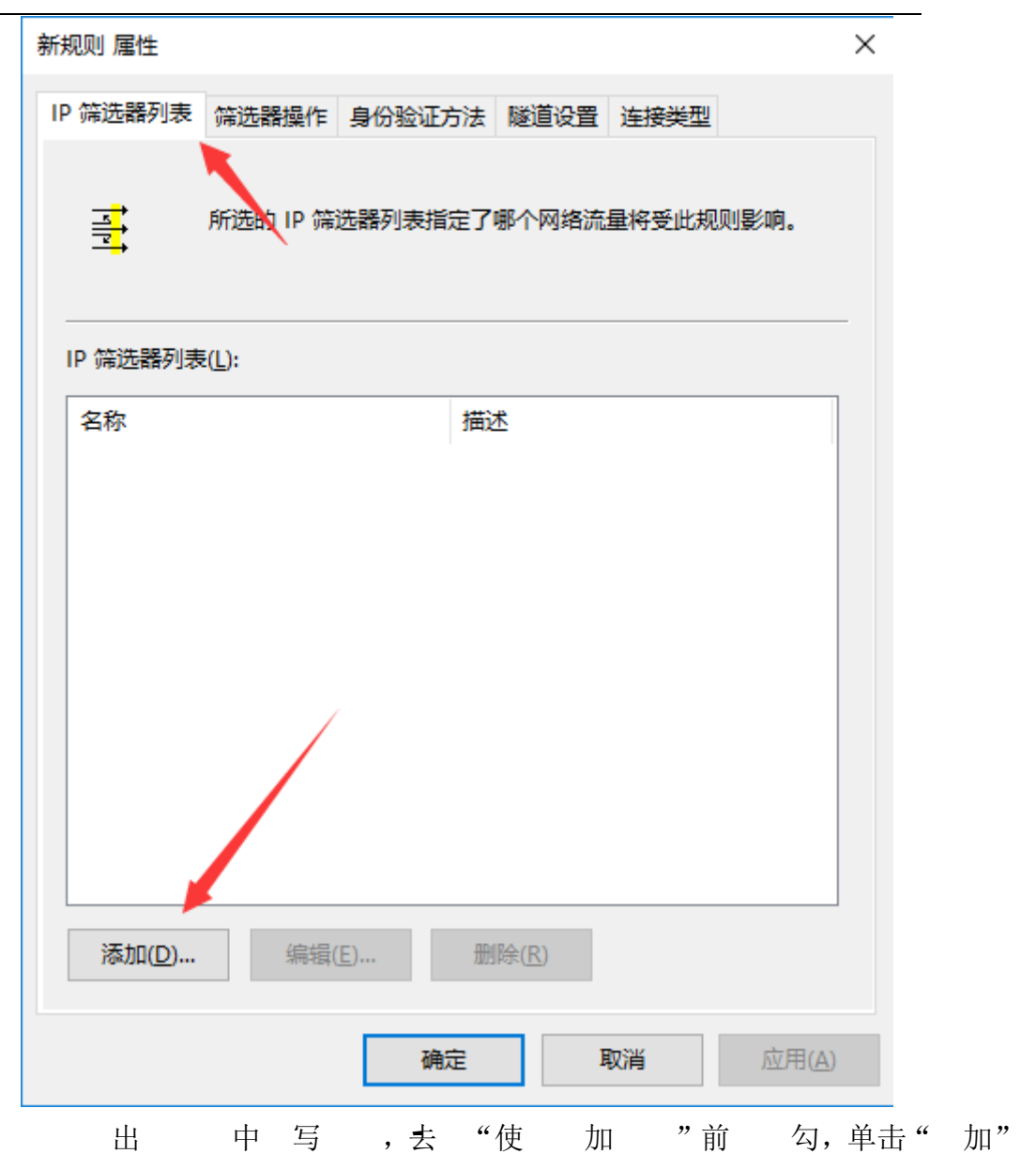

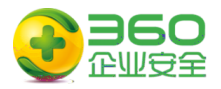

#### 🔳 IP 筛选器列表

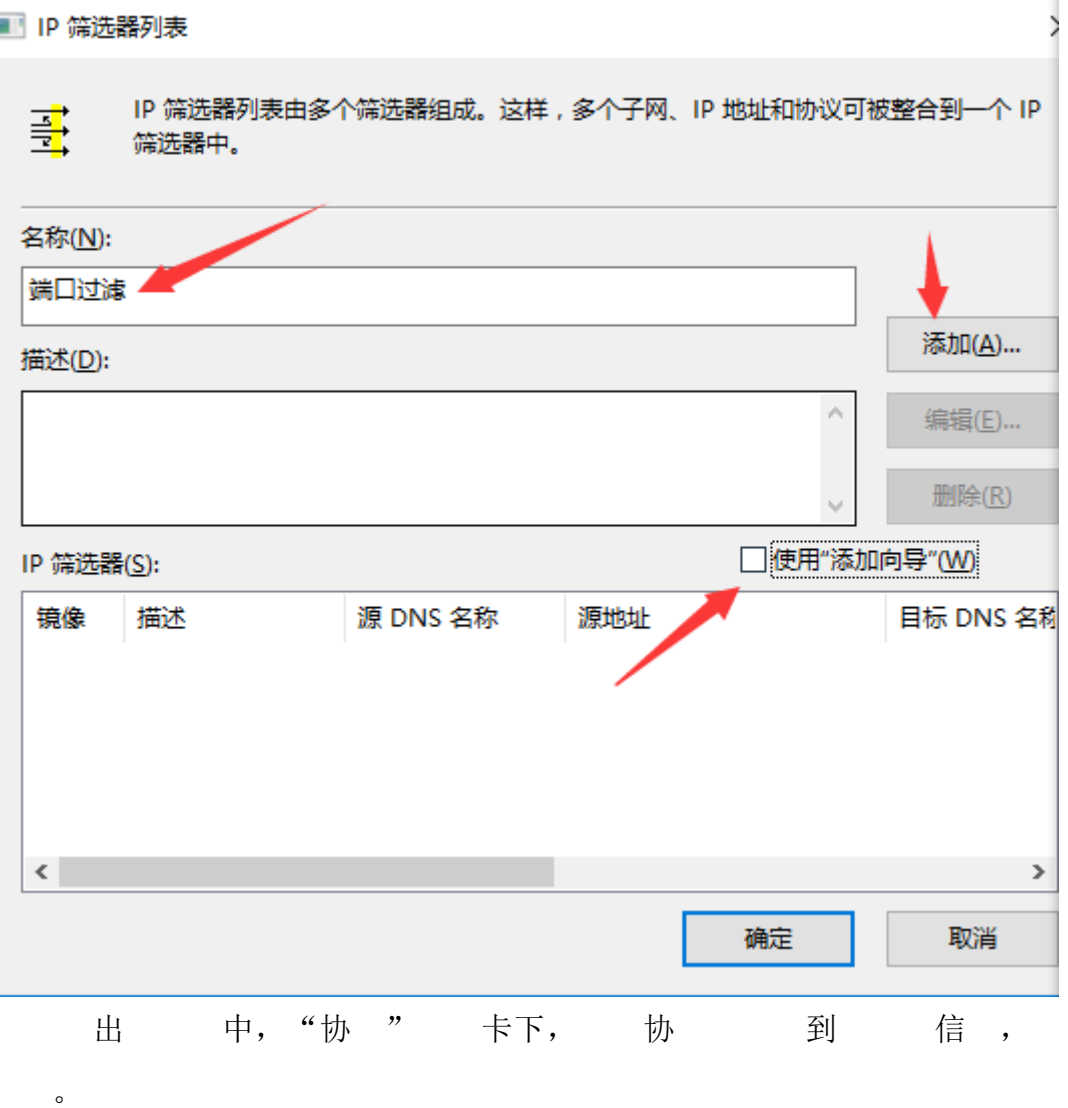

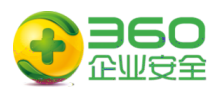

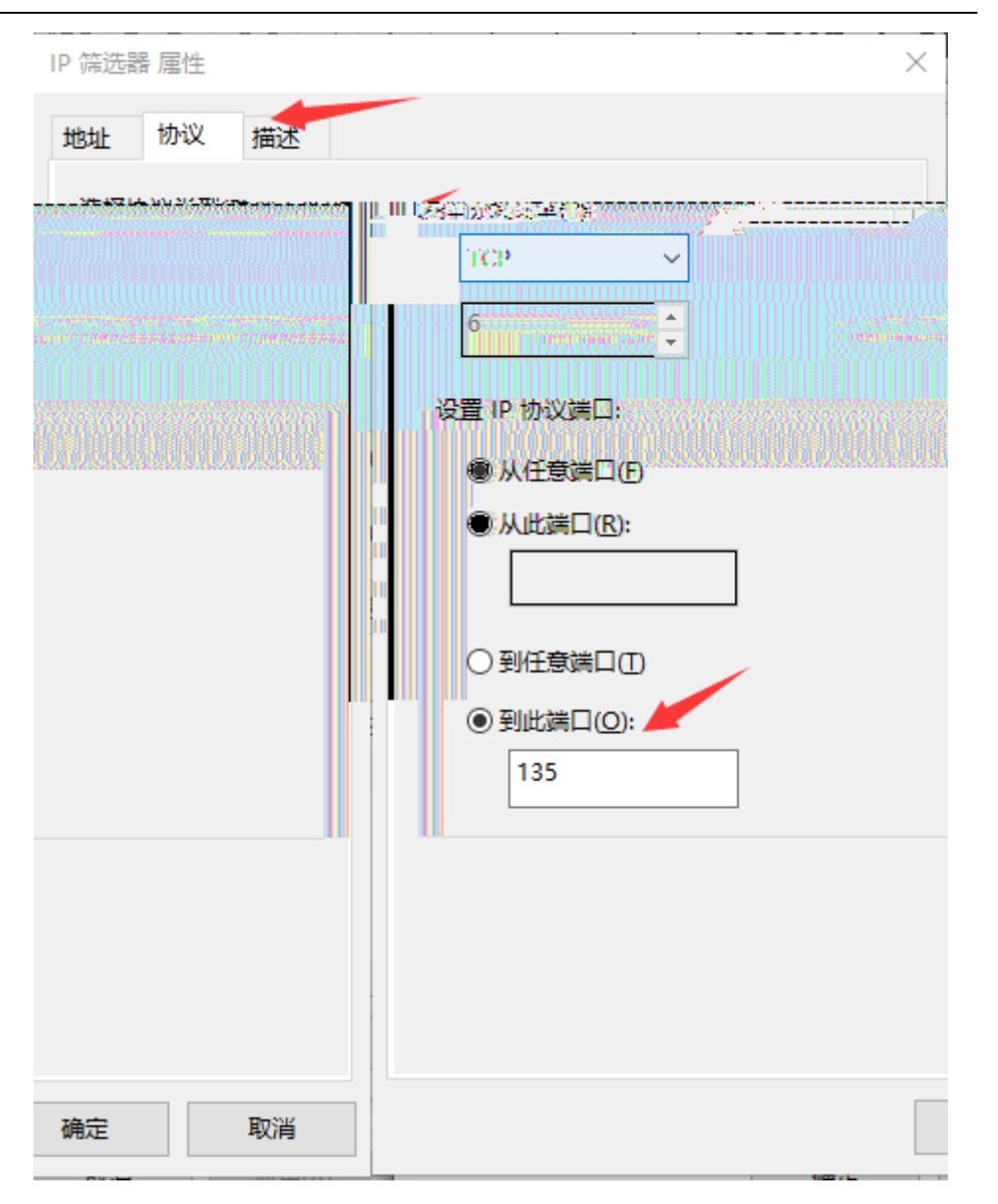

 7个
 , 加TCP
 135、139、445。
 加 UDP
 137、138。

 加全
 , 。
 。

中刚加""则,"作"卡。

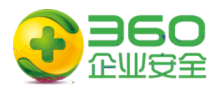

| 新规则 属性 X                                            |
|-----------------------------------------------------|
| IP 筛选器列表 筛选器操作 身份验证方法 隧道设置 连接类型                     |
| ■ 所选的 IP 筛选器列表指定了哪个网络流量将受此规则影响。                     |
| IP 筛选器列表(L):                                        |
| 名称                                                  |
|                                                     |
| 添加(D)     编辑(E)     删除(R)       关闭     取消     应用(A) |
| 云"使 加 "勾 ,单击" 加"                                    |

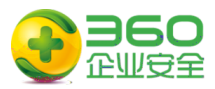

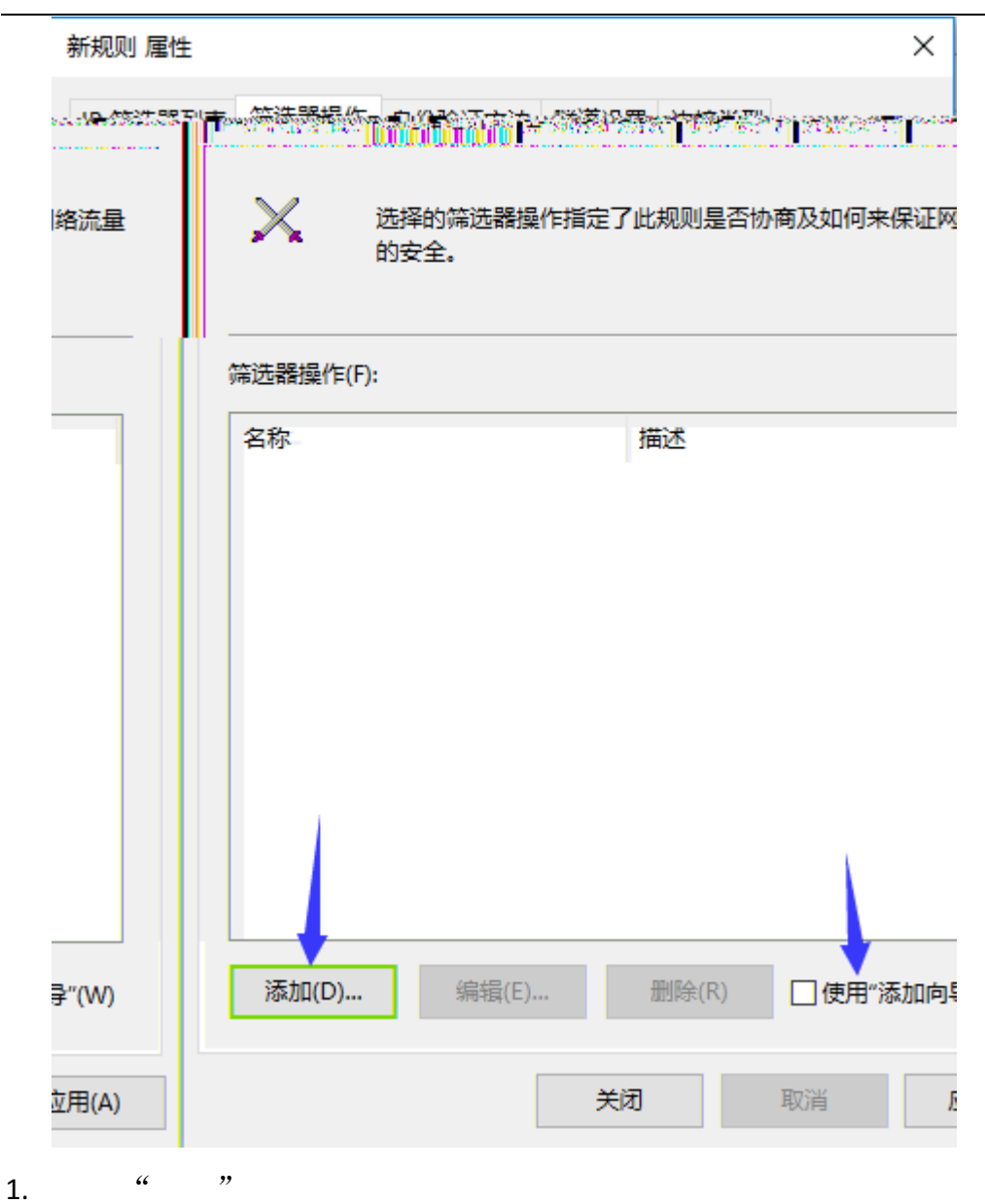

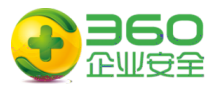

| ń筛选 <b>器</b> 操作 | 乍属性                |                     |                   |                | × |
|-----------------|--------------------|---------------------|-------------------|----------------|---|
| 安全方法            | 常规                 |                     |                   |                | _ |
| ○ <u>许可(N</u>   | 1                  |                     |                   |                |   |
|                 | )                  |                     |                   |                |   |
| 安全方法            | ;重(Ⅳ);<br>首选顺序(S); |                     |                   |                |   |
| 类型              | AH 完整性             | ESP 机密性             | ESP 完整性           | 添加( <u>D</u> ) |   |
|                 |                    |                     |                   | 编辑(E)          |   |
|                 |                    |                     |                   | 删除( <u>R</u> ) |   |
|                 |                    |                     |                   |                |   |
|                 |                    |                     |                   | 上移(U)          |   |
| <               |                    |                     | >                 | 下移( <u>O</u> ) |   |
| 接受不             | 安全的通讯,但            | 始终用 IPsec 响应(       | <u>C</u> )        |                |   |
| 如果尤             | ;法建立安全连接           | ,则允许回退到不到           | 安全的通信( <u>W</u> ) |                |   |
| 使用会             | 话密钥完全向前            | 保密(PFS)( <u>K</u> ) |                   |                |   |
|                 |                    |                     |                   |                |   |
|                 |                    |                     |                   |                |   |
|                 |                    | 确定                  | 取消                | 应用( <u>A</u> ) |   |
| "               | " 卡,               | 个                   | ""                |                | " |
| 击               | 1 /                | I                   |                   | ,              | 0 |
|                 | 亙] "               | 卡下 "                | 77                | 中。"            |   |
| 卡下              | ""                 | ,,<br>中。            | 击"关"。             | · -            |   |
|                 |                    | •                   |                   |                |   |

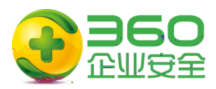

| 新规则 属性                                           | × |
|--------------------------------------------------|---|
| IP 筛选器列表 筛选器操作 身份验证方法 隧道设置 连接类型                  |   |
| 送择的筛选器操作指定了此规则是否协商及如何来保证网络流量<br>的安全。             | : |
| 筛选器操作(E):                                        | - |
| 名称                                               |   |
| ◎阻止                                              |   |
|                                                  |   |
|                                                  |   |
|                                                  |   |
|                                                  |   |
|                                                  |   |
|                                                  |   |
|                                                  |   |
| 添加( <u>D</u> ) 编辑(E) 删除(B) □使用"添加向导"( <u>W</u> ) |   |
| 关闭 取消 应用(A)                                      |   |

4. 全则。击。

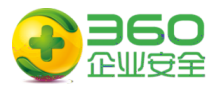

| 封端口 属性      |                  |                    | ? >                 | < |
|-------------|------------------|--------------------|---------------------|---|
|             |                  |                    |                     |   |
| 规则常规        |                  |                    |                     |   |
|             |                  |                    |                     |   |
|             | 计算机通讯的安全规则       |                    |                     |   |
|             |                  |                    |                     |   |
|             |                  |                    |                     |   |
| IP 安全规则(I); |                  |                    |                     |   |
| IP 節這器列表    | 筛选器操作            | 身份验证方法             | 隧道终结点               |   |
| ☑ 端口过滤      | 阻止               | <无>                | 无                   |   |
| □ <动态>      | 默认响应(仅限于         | . Kerberos         | <无>                 |   |
|             |                  |                    |                     |   |
|             |                  |                    |                     |   |
|             |                  |                    |                     |   |
|             |                  |                    |                     |   |
|             |                  |                    |                     |   |
|             |                  |                    |                     |   |
|             |                  |                    |                     |   |
| 1           |                  |                    |                     |   |
| `           |                  |                    | /                   |   |
| 添加(D)       | 编辑( <u>E</u> ) 册 | ■除( <u>R</u> ) □使用 | ]"添加向导"( <u>W</u> ) |   |
|             |                  |                    |                     |   |
|             |                  | 确定                 | 取消                  | _ |
|             |                  | W U/AL             |                     |   |
|             |                  |                    |                     |   |

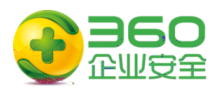

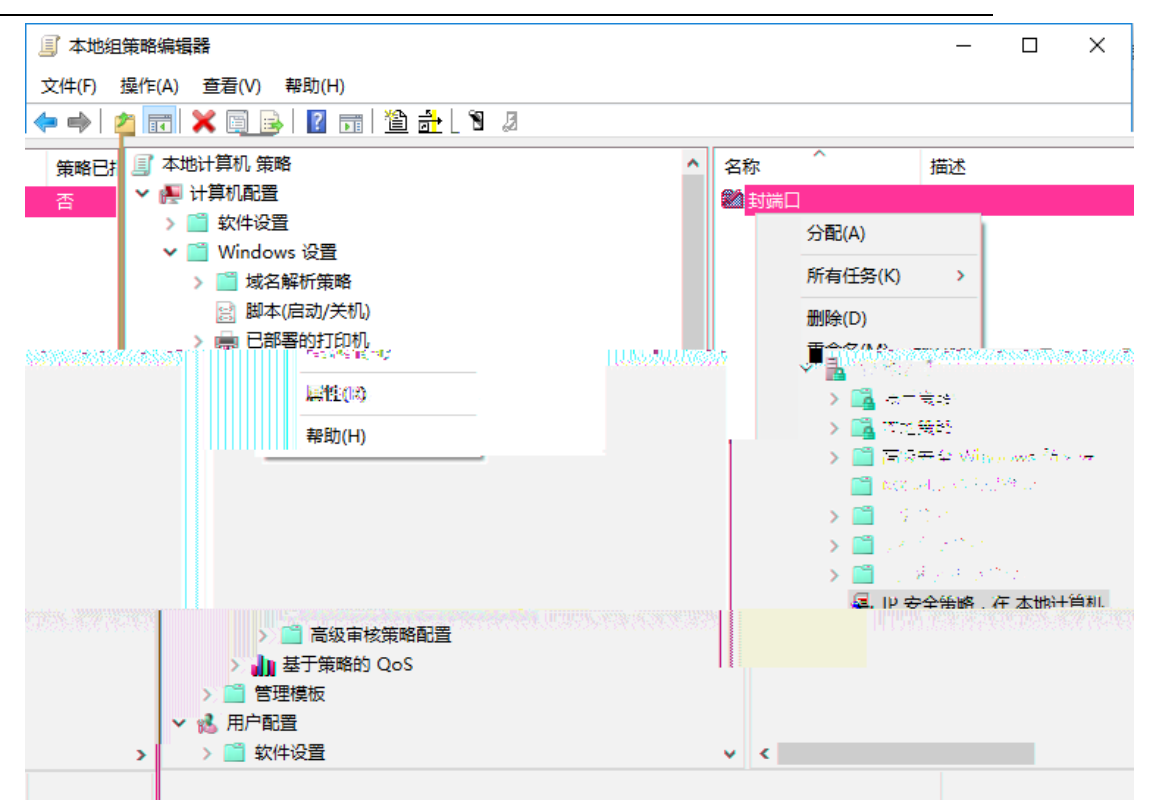

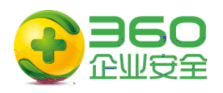

第2章

作 南

|         | 于   | 众,为   | 为了 免 | L | え  | <del>,</del> | 传,  | 利   |
|---------|-----|-------|------|---|----|--------------|-----|-----|
| ACL     |     | ,以    | 临    | a |    |              |     |     |
|         | 主 利 | Ј ТСР | 445  |   | 传  | , 于          | 企事  | 业单位 |
| 。为了     |     | 传,    |      |   |    | $\equiv$     | 位,  | ACL |
| 则从      | TCF | P 445 |      | 0 |    |              |     |     |
| 以下内     | 于   | 为     |      | , | 举例 | 何            | ACL | 则,以 |
| TCP 445 | 传   | ,仅供   |      | 0 |    | 作中,          | 协   | 人   |
| $\int$  | 务人  | ,     |      |   |    |              | 上   | o   |

| Juniper | ( | 例) | : |
|---------|---|----|---|
|---------|---|----|---|

set firewall family inet filter deny-wannacry term deny445 from protocol tcp set firewall family inet filter deny-wannacry term deny445 from destination-port 445 set firewall family inet filter deny-wannacry term deny445 then discard set firewall family inet filter deny-wannacry term default then accept

# 全 则

set forwarding-options family inet filter output deny-wannacry set forwarding-options family inet filter input deny-wannacry

| # 三              | 则 |          |                                    |
|------------------|---|----------|------------------------------------|
| set interfaces [ |   | Ξ        | ] unit 0 family inet filter output |
| deny-wannacry    |   |          |                                    |
| set interfaces [ |   | <u> </u> | ] unit 0 family inet filter input  |
| deny-wannacry    |   |          |                                    |

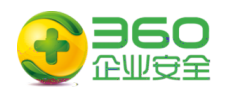

华三(H3C)

(例):

]

: acl number 3050

rule deny tcp destination-port 445

rule permit ip

interface [ Ξ packet-filter 3050 inbound packet-filter 3050 outbound

: acl number 3050 rule permit tcp destination-port 445

traffic classifier deny-wannacry if-match acl 3050

traffic behavior deny-wannacry filter deny

qos policy deny-wannacry classifier deny-wannacry behavior deny-wannacry

# 全

qos apply policy deny-wannacry global inbound qos apply policy deny-wannacry global outbound

# 三 则

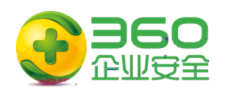

interface [  $\equiv$  ] qos apply policy deny-wannacry inbound qos apply policy deny-wannacry outbound

## 华为 (例):

acl number 3050

rule deny tcp destination-port eq 445

rule permit ip

traffic classifier deny-wannacry type and if-match acl 3050

traffic behavior deny-wannacry

traffic policy deny-wannacry

classifier deny-wannacry behavior deny-wannacry precedence 5

interface [ 三 ]

traffic-policy deny-wannacry inbound

traffic-policy deny-wannacry outbound

#### Cisco

:

(例):

ip access-list extended deny-wannacry deny tcp any any eq 445 permit ip any any

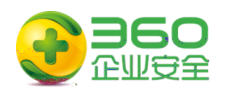

interface [ Ξ ]
ip access-group deny-wannacry in
ip access-group deny-wannacry out

: ip access-list deny-wannacry deny tcp any any eq 445 permit ip any any

interface [Ξ]ip access-group deny-wannacry inip access-group deny-wannacry out

(例):

ip access-list extended deny-wannacry deny tcp any any eq 445 permit ip any any

interface [ Ξ ]
ip access-group deny-wannacry in
ip access-group deny-wannacry out

**第3章** 互 作 主 南 使 360 全卫 免 具", "NSA , 修 、关 务,包 准 出 NSA 使

22 共 23

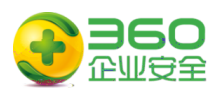

| 修 | , |    |        | 丁。 | XP、2003 | 1   |
|---|---|----|--------|----|---------|-----|
| , | 具 | 助  | 关      | 危  | 务,从     | NSA |
| 击 |   | "免 | "<br>。 |    |         |     |

NSA 免 具下 : http://dl.360safe.com/nsa/nsatool.exe

## NSA武器库免疫工具

- 该漏洞危害可以远程攻破全球约70%Windows机器
- 该漏洞危害不需要用户任何操作,只要联网就可以远程攻击

#### () 经检测,发现您的电脑存在该漏洞,请立即修复!

- EtemalBlue (永恒之蓝)
- EternalChampion (永恒王者)
- · EtemalRomance (永恒浪漫)
- · EternalSynergy (永恒协作)
- · EmeraldThread (翡翠纤维)
- ErraticGopher(古怪地鼠)
- EskimoRoll(爱斯基摩卷)
  - EducatedScholar(文雅学者)
- EclipsedWing(日食之翼)
- · EsteemAudit(尊重审查)

立即修复

通过360安全卫士安装补丁